## Cómo registrarse como invitado de un proveedor con Green Security

 Escanee el código QR desde el correo electrónico de aprobación en el quiosco de Green Security. Nota: Consulte las instrucciones a continuación si ya se encuentra en el lugar y aún no solicitó una visita. Resultado: Se envía un correo electrónico de registro de visitantes desde <u>support@greensecurityllc.com</u> y se imprime la pegatina de la insignia del día.

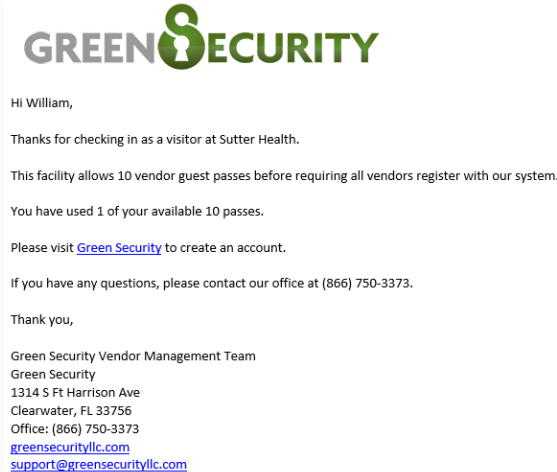

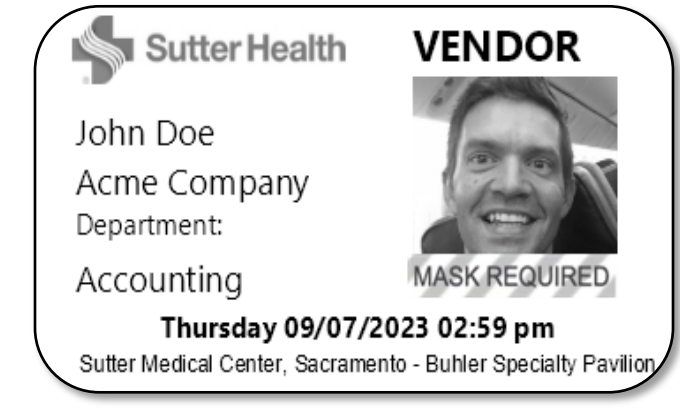

2. Despega la pegatina del forro y lleva la insignia por encima de la cintura. Nota: Si alguien camina sin una placa, el personal de Sutter puede interrogarlo de inmediato y hacer que el equipo de seguridad supervise la situación para garantizar que todos permanezcan seguros.

## Si ya se encuentra en el lugar y aún no solicitó una visita, siga estas instrucciones:

Haga clic <u>aquí</u> para ver un video sobre este tema.

- 1. Escanee el reverso de su licencia de conducir o toque la pantalla del quiosco.
- 2. Revisa/Ingresa tu información demográfica. Nota: La información se completa previamente si escaneaste tu licencia de conducir, sin embargo, puedes hacer cambios según sea necesario.

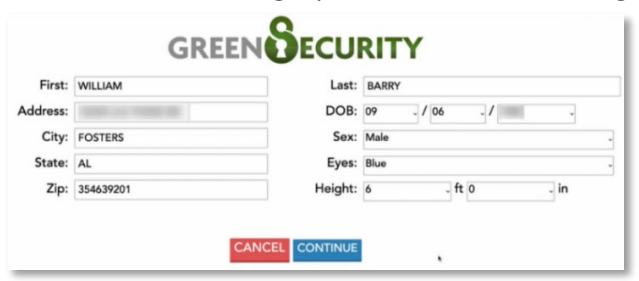

- 3. Seleccione el botón Continuar.
- 4. Seleccione el tipo de **visitante**.

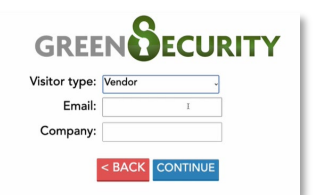

- Personal de entrega
- Intérprete
- Musicoterapia
- Terapia con mascotas
- Vendedor

V6 Actualizado el 02/04/2024

## Cómo registrarse como invitado de un proveedor con Green Security

- 5. Ingresa tu correo electrónico.
- 6. Ingresa el **nombre de tu empresa**.
- 7. Seleccione el **botón Continuar**.
- 8. Proporcione detalles sobre su visita
  - 8.1. Seleccione el **departamento** que desea visitar.

|                                                        | ΙΤΥ                       |
|--------------------------------------------------------|---------------------------|
| Where would you like to visit?                         | v                         |
| When do you expect to leave?                           |                           |
| What's your purpose for visiting?                      | I                         |
| Who are you visiting?                                  |                           |
| Please note: times listed above are in the Eastern Tim | ) (US & Canada) timezone. |

- 8.2. Indique cuándo espera irse.
- 8.3. Indique el propósito de su visita.
- 8.4. Indique a quién está visitando.
- 8.5. Seleccione el **botón Continuar**.
- 9. Mire a la cámara para que el quiosco pueda tomar su foto (si no escaneó su licencia de conducir).
  - 9.1. Seleccione el botón Usar esta imagen.
- 10. Green Security compara los detalles del proveedor con el registro nacional de vigilancia familiar, cualquier proveedor o contratista que no haya superado una verificación de antecedentes anteriormente, la lista de vigilancia interna de Sutter y el límite de todo el sistema para los registros de invitados del proveedor.

| Resultado | Acción                                                                                             |
|-----------|----------------------------------------------------------------------------------------------------|
| Despejado | Impresiones de pegatinas de insignias de tu día.                                                   |
| No se ha  | Un invitado de proveedor que no pase la verificación nacional de vigilancia familiar, que no haya  |
| borrado   | pasado una verificación de antecedentes anterior, que aparezca en la lista de vigilancia de Sutter |
|           | o que exceda el límite de invitados de proveedor, verá una notificación que explica la marca.      |

11. Despega la pegatina del forro y lleva la insignia por encima de la cintura. Nota: Si alguien camina sin una placa, el personal de Sutter puede interrogarlo de inmediato y hacer que el equipo de seguridad supervise la situación para garantizar que todos permanezcan seguros.